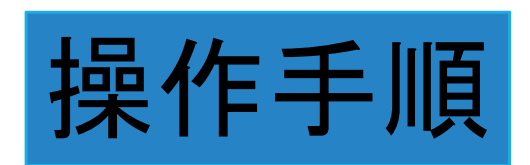

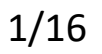

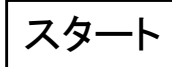

## 給水装置新設(改造・修繕・撤去)承認・ 工事設計審査申込書

入力の状況

大分市の「給水装置新設(改造・修繕・撤去)承認・工事設計審査申込書 ver7」のオンライン申請ページです。

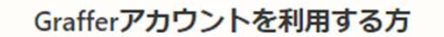

ログインしていただくと、申請書の一時保存や申請履歴の確認ができます。

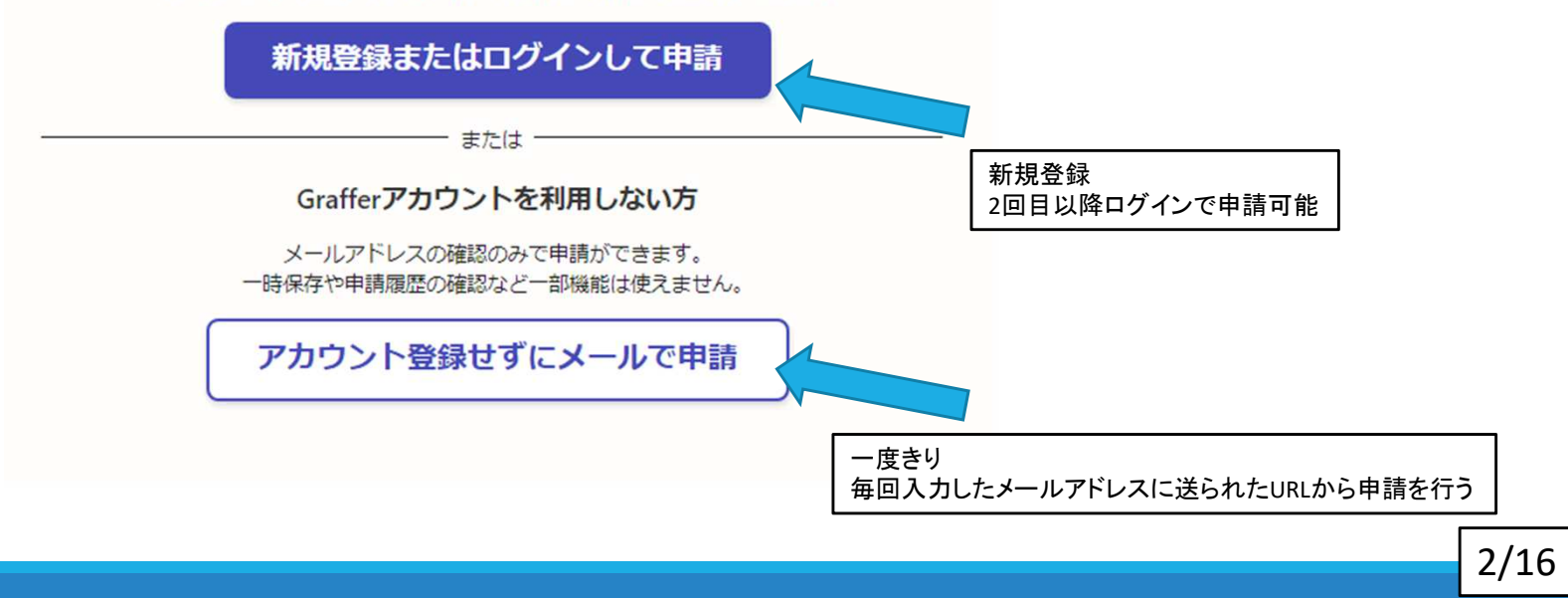

0%

1ページ目

## 利用規約に同意

### 給水装置新設(改造・修繕・撤去)承認・ 工事設計審査申込書ver7

入力の状況

大分市の「給水装置新設(改造・修繕・撤去)承認・工事設計審査申込書 ver7」のオンライン申請ページです。

#### 利用規約をご確認ください

利用規約 [2] に同意して、申請に進んでください。

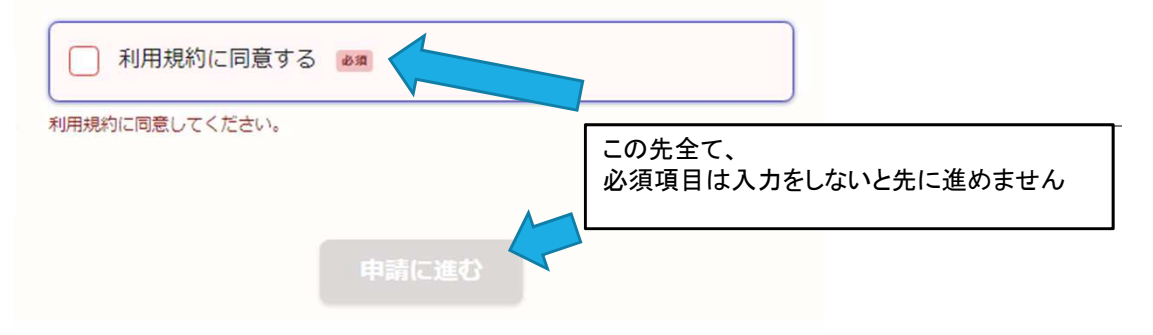

0%

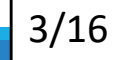

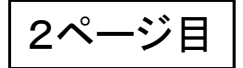

### 申請に必要な情報を入力 入力フォーム これから電子申請の入力を行う方の情報を 入力してください 申請者の情報 Q 法人を検索して自動入力する 指定給水装置工事事業者名 💩 🕱 業者名まで 指定給水装置工事事業者名(力ナ) フリガナ 本店所在地 💩 🙀 代表者名 💩 🕱 電話番号 💩 🕷 日中に連絡が取れる電話番号を、ハイフン (-) ありの半角数字で入力してください メールアドレス 自動入力 最初のログイン時のアドレスが自動で入ります × 連絡担当者名 💩 🕱 申請内容に確認が必要な際に連絡することがあるため、担当者の氏名を入力してください 工事担当者もしくは申請内容がわかる方の名前 入力内容に不備があります。内容を確認してください。 次へ進む

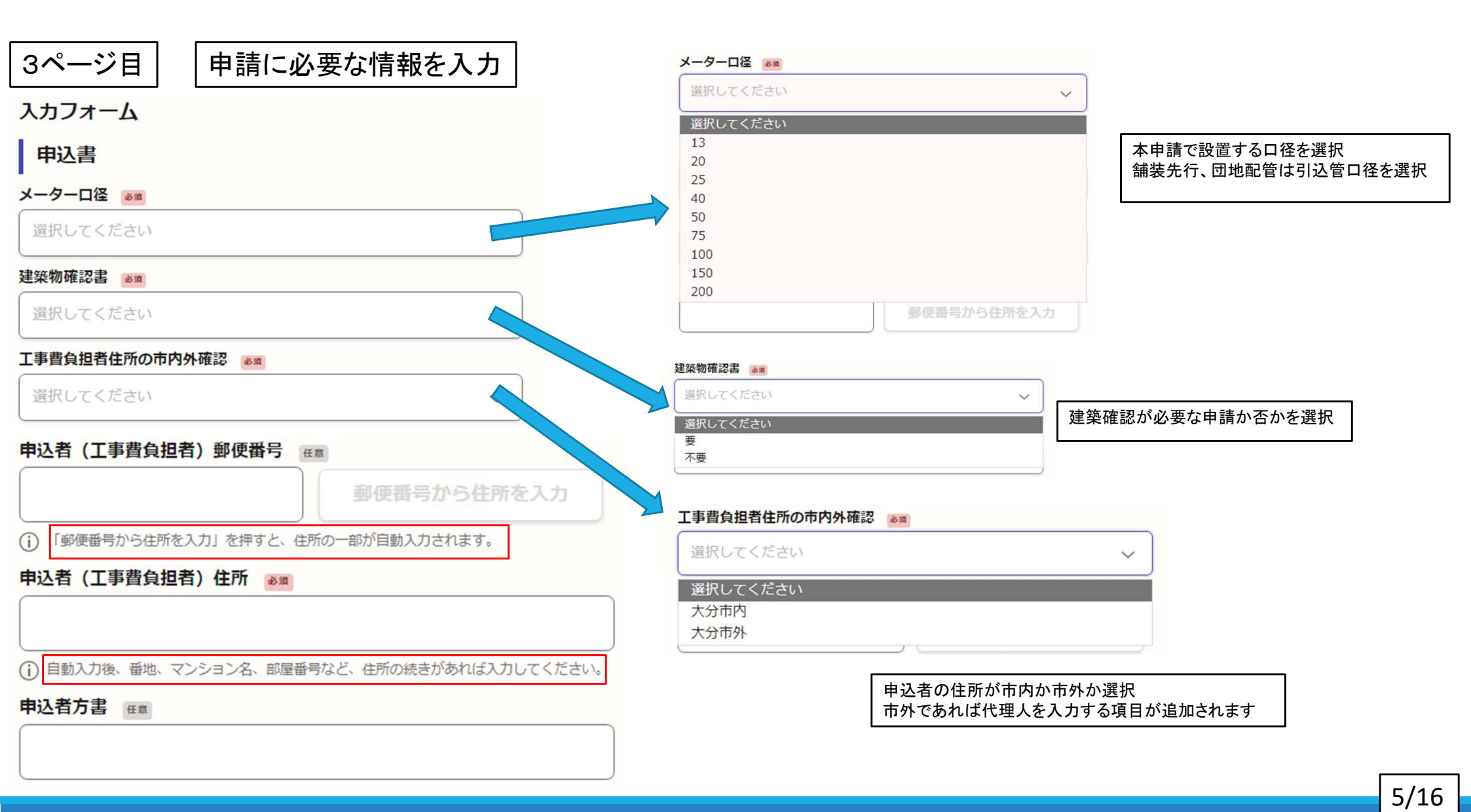

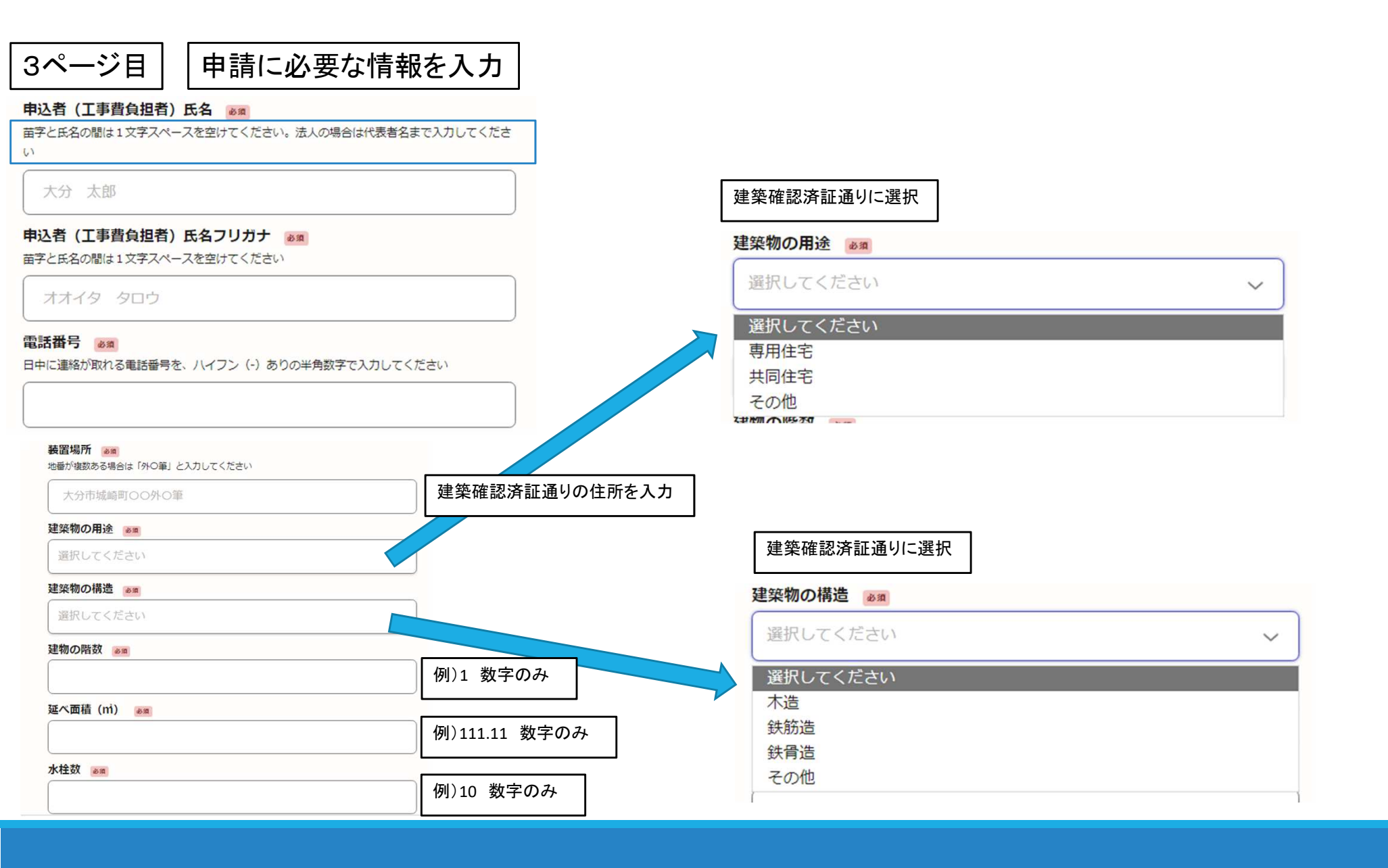

4ページ目

申請に必要な情報を入力

| 入力フ | オーム |
|-----|-----|
|     | -   |

利害関係人同意書

土地所有者住所 必须

#### 土地所有者氏名 必須

法人の場合は代表者名まで入力してください

土地所有者電話番号 💩 🛪

日中に連絡が取れる電話番号を、ハイフン(-)ありの半角数字で入力してください

家屋所有者住所 💩 🕫

家屋所有者氏名 💩 🕫

法人の場合は代表者名まで入力してください

家屋所有者電話番号 💩 🛪

日中に連絡が取れる電話番号を、ハイフン(-)ありの半角数字で入力してください

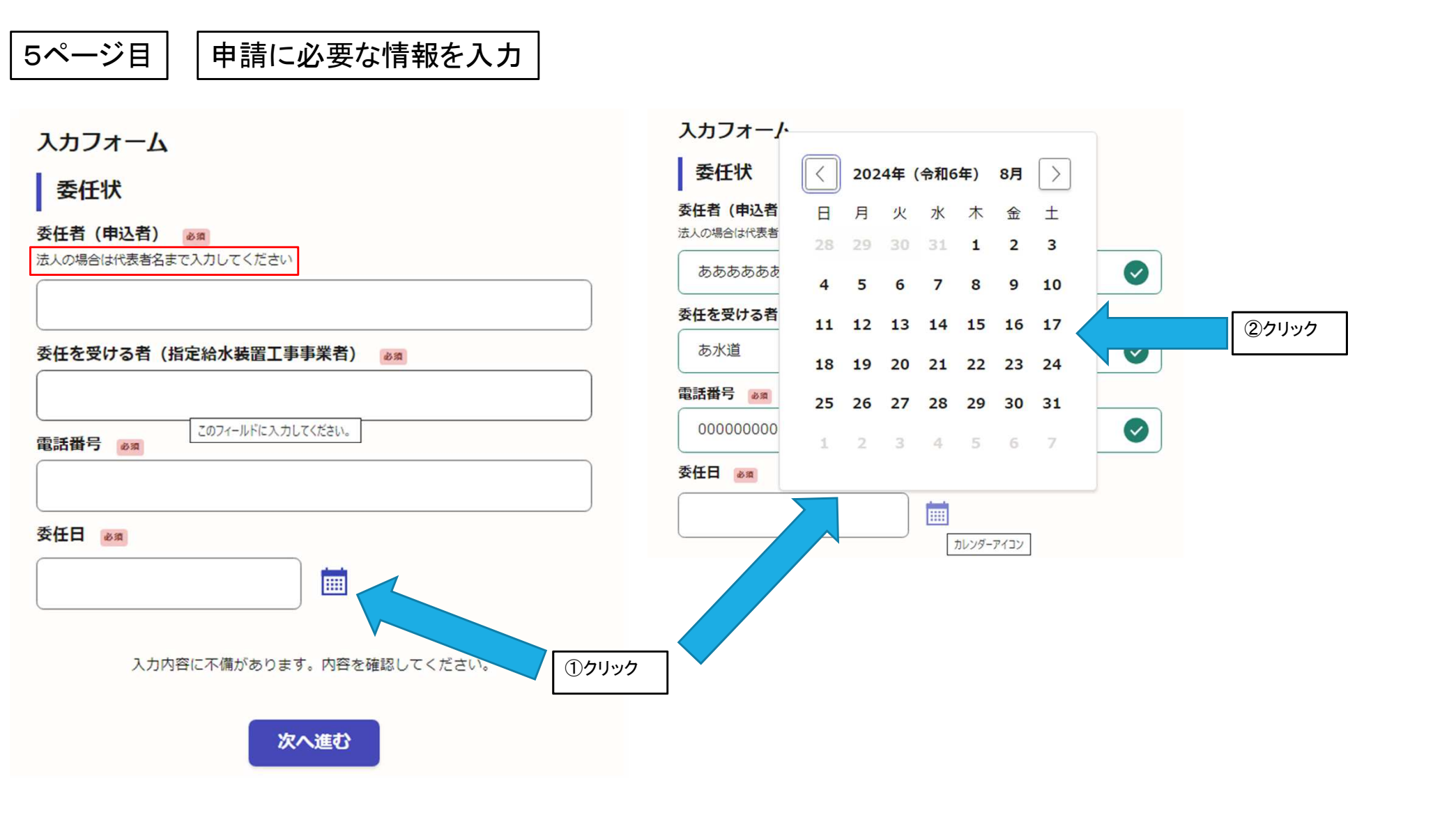

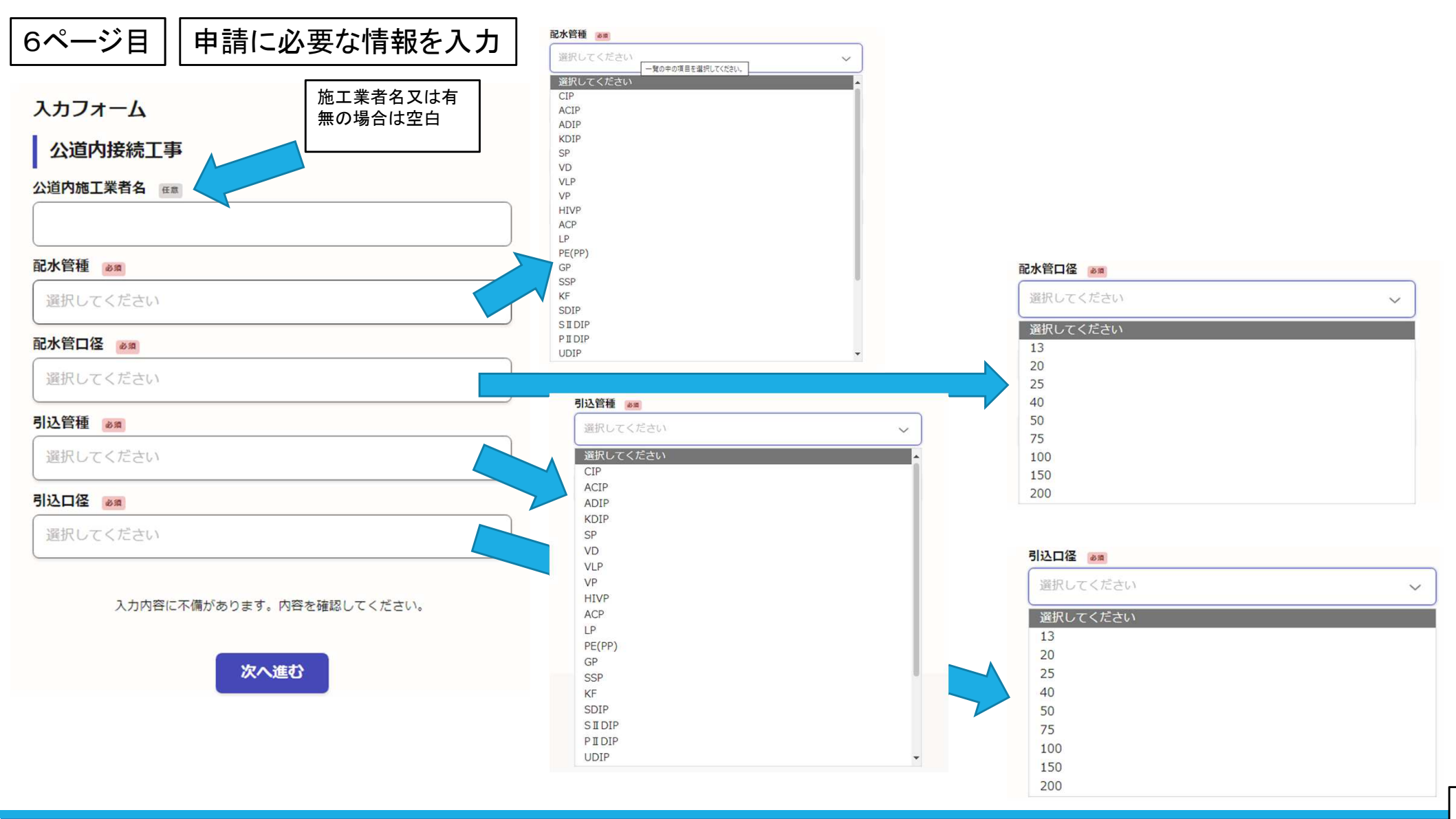

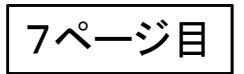

# 申請に必要な情報を入力

入力

| 入力フォーム                    |   |
|---------------------------|---|
| 給水装置工事施工                  |   |
| 指定給水装置工事事業者住所 💵           |   |
|                           | 0 |
| 指定給水装置工事事業者住所を入力してください。   |   |
| 指定給水装置工事事業者氏名 💩 🕫         |   |
|                           |   |
| 指定給水装置工事事業者氏名を入力してください。   |   |
| 主任技術者 👦                   |   |
|                           |   |
| 主任技術者を入力してください。           |   |
| 免状番号 💩 🔊                  |   |
|                           | • |
| 免状番号を入力してください。            |   |
|                           |   |
| 入力内容に不備があります。内容を確認してください。 |   |
| 次へ進む                      |   |

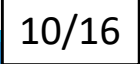

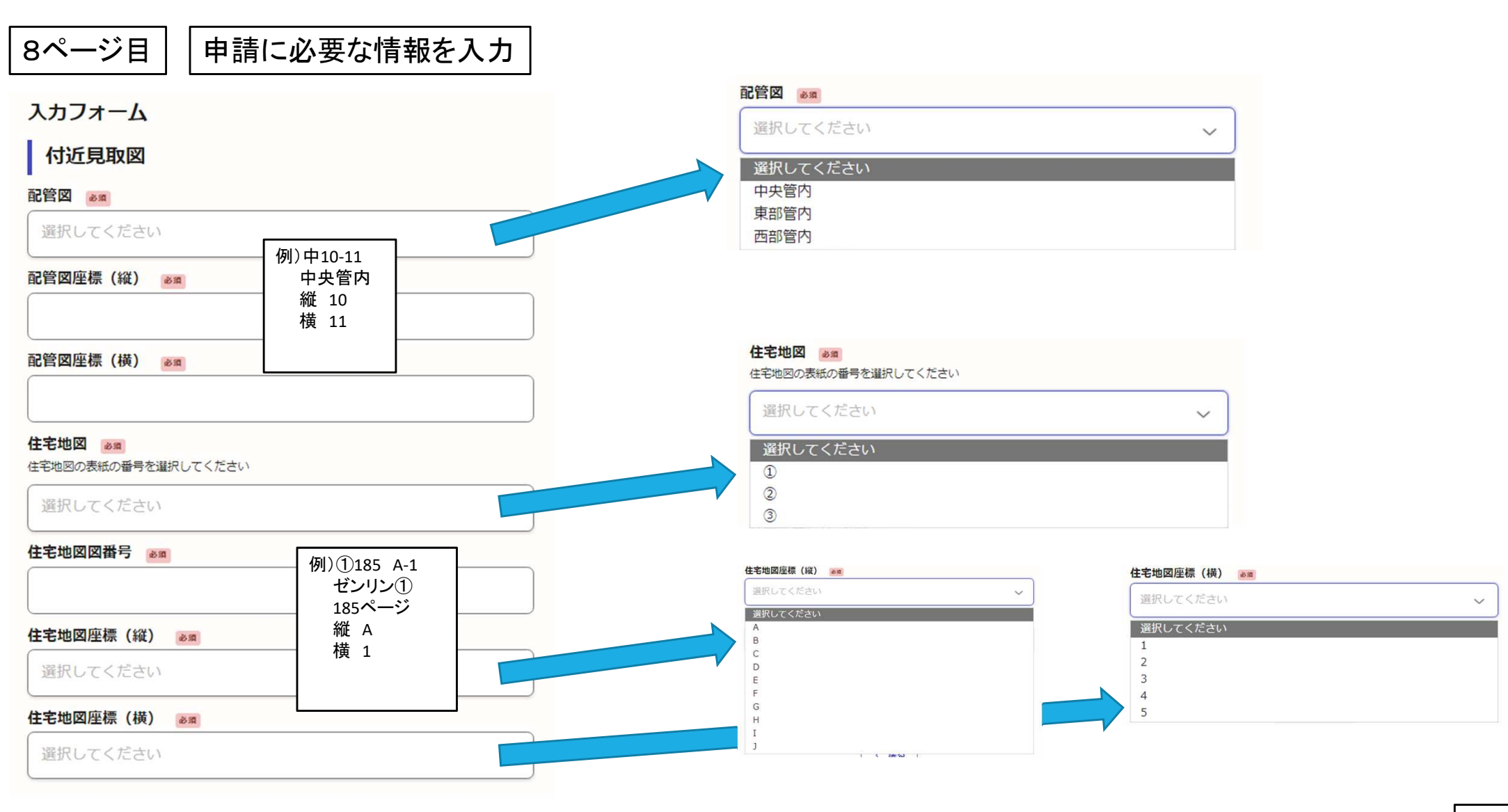

申請に必要な資料を添付

| 入力フォーム                                                                                                    |  |  |
|----------------------------------------------------------------------------------------------------|--|--|
| 図面関係                                                                                                    |  |  |
| 位置図 必須                                                                                                    |  |  |
| ● ファイルを選択…                                                                                                    |  |  |
| 1)ファイルを選択     工事図面1   2000     2000   2000     2000   2000     2000   2000     2000   2000     2000   2000     2000   2000     2000   2000     2000   2000     2000   2000     2000   2000     2000   2000     2000   2000     2000   2000     2000   2000     2000   2000     2000   2000     2000   2000     2000   2000     2000   2000     2000   2000     2000   2000     2000   2000     2000   2000     2000   2000     2000   2000     2000   2000     2000   2000     2000   2000     2000   2000     2000   2000     2000   2000     2000   2000     2000   2 |  |  |
| ③10MB以内                                                                                                    |  |  |
| 工事図面 2 任意                                                                                                    |  |  |
| 工事図面1で容量が足りない時に利用してください                                                                                                    |  |  |
| ▲ ファイルを選択…                                                                                                    |  |  |
| その他 田間                                                                                                    |  |  |
| ▲ ファイルを選択…                                                                                                    |  |  |
| その他 2 2 2 2 2 2 2 2 2 2 2 2 2 2 2 2 2 2 2                                                                                                    |  |  |
| ▲ ファイルを選択…                                                                                                    |  |  |
|                                                                                                    |  |  |
| 入力内容に不備があります。内容を確認してください。                                                                                                    |  |  |
|                                                                                                    |  |  |
| 次へ進む                                                                                                    |  |  |
|                                                                                                    |  |  |

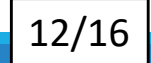

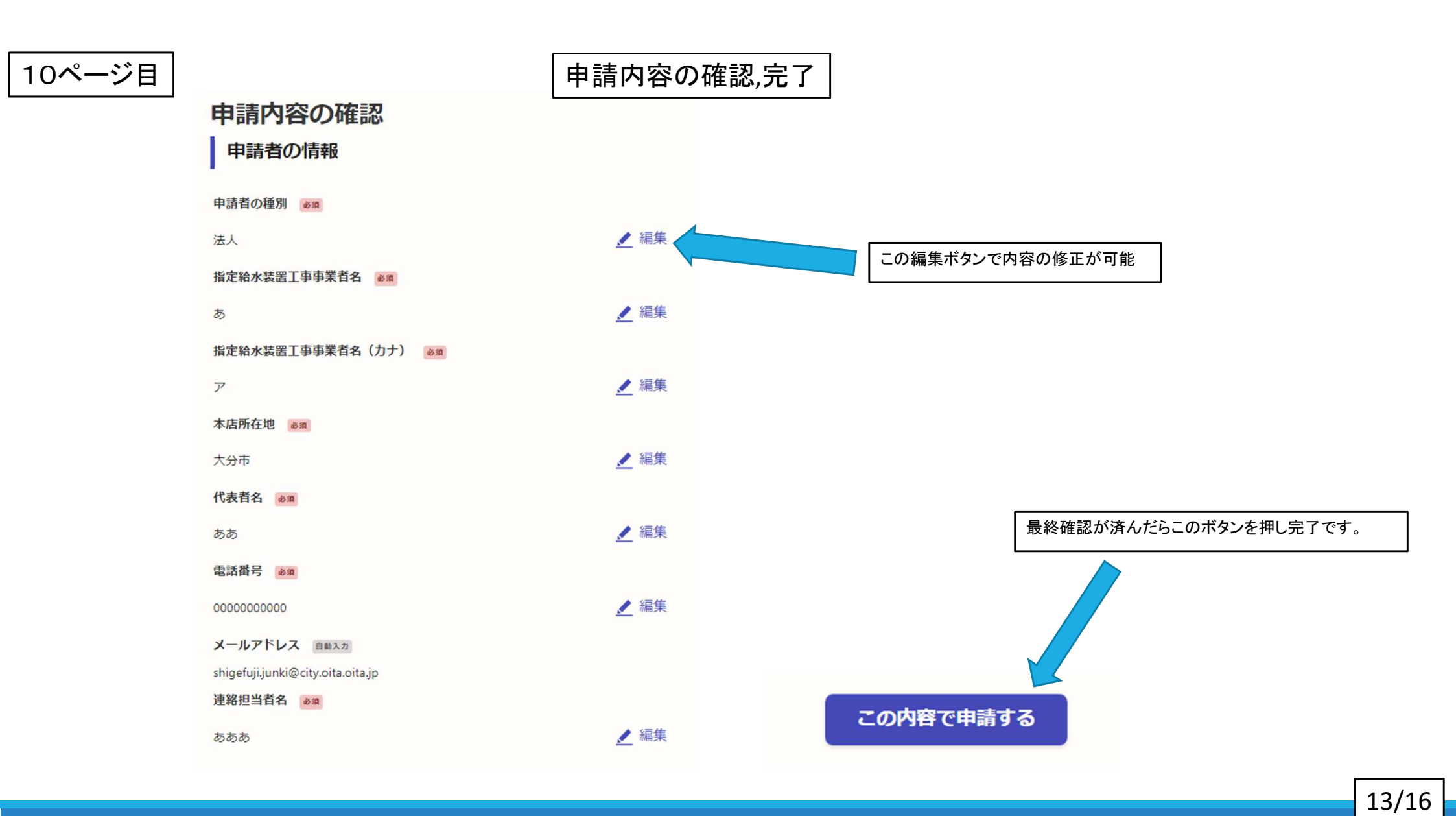

11ページ目

#### 申請が完了しました

このページが出れば完了です

完了メールを登録頂いたメールアドレスに送信しました。また、<u>申請内容はこちら</u> (申請詳細) からご確認いただけます。

※メールが届かない場合は、迷惑メールフォルダに振り分けられている可能性があり ますので、一度ご確認ください。

アンケートのお願い

オンライン手続きにはどのくらいご満足いただけましたか?

ご感想 任意

オンライン手続きの良かった点や、今後オンライン手続きをより良いものにするための改 善点などを具体的にお聞かせください。

記載内容はご感想やご意見に限らせていただいており、質問に対する回答はおこなっており ません。

ご質問や申請内容に関する補足は、大分市までお問い合わせください。

利用規約に同意してアンケートを送信する

回答結果は、オンライン手続きを改善するために、本サービスを運営する株式会社グラファーと大 分市が、共同で使用いたします。 アンケート利用規約を確認

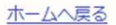

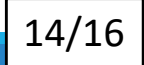

その他

大分市 給水装置新設(改造・修繕・撤去)承認・工事設計審査申込書 申請受け付けのお知らせ

差出人: <u>noreply@mail.graffer.jp</u>

宛先:

CC:

日時: 2024年08月06日(火) 16:28

「大分市 給水装置新設(改造・修繕・撤去)承認・工事設計審査申込書の申請を受け付けいたしました。申請内容を確認後、順次処理を行いますので、今しばらくお待ちください。

■ 申請の種類

大分市 給水装置新設(改造・修繕・撤去)承認・工事設計審査申込書

■ 申請日時

申請の詳細は、以下のURLからご確認いただけます。 ttps://

※ 本メールは送信専用アドレスからお送りしています。ご返信いただいても受信できかねます。
※ 本オンライン申請サービスは、株式会社グラファーが大分市公式サービスとして運営しています。
※ ご不明点やご質問は、大分市で受け付けています。大分市まで直接お問い合わせください。

▼ 送信者に関する情報

株式会社グラファー Copyright © Graffer, Inc.

申請が完了すると完了通知メールが届きます

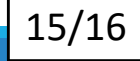

その他

●申請の操作について、ご不明な点は下記アドレスより、よくあるご質問をご確認ください。
URL: https://graffer.jp/faq/smart-apply

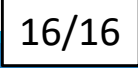